# 介護用おむつセンサー **Adult SmartDiaper**

€ 技術基準適合認証品 204-620233

# 取扱説明書

このたびは、介護用おむつセンサー「Adult SmartDiaper」をお買い上げいただきましてあ りがとうございます。本製品を正しくお使いいただくために、この取扱説明書を最後までよ くお読みください。

### 【セット内容】

- ・介護用おむつセンサー「Adult SmartDiaper」装置 1個
- ・シリコン製カバー(大・小) 各1個
- ·CR2032 電池(リチウムバッテリー) 1個
- ・電池用ストッパー、電池交換金具 各1個

## 使用方法

●「Adult SmartDiaper」初期設定

1. お手持ちのスマートフォン (タブレット) から、Google Play もしくは App Store に移動し、「Adult SmartDiaper」のアプリをダウンロードしてください。ダウンロードペー ジへは、本マニュアル末尾にあるQRコードを読みとっていただくか、アプリ検索画面で 「opro9」と入力し検索してください。

2. センサーのバッテリーカバーを開き、電池を挿入してください。誤飲防止のため、電池 はストッパーで固定されています。以下の図を参考にストッパーを取り付けてご使用くださ い。

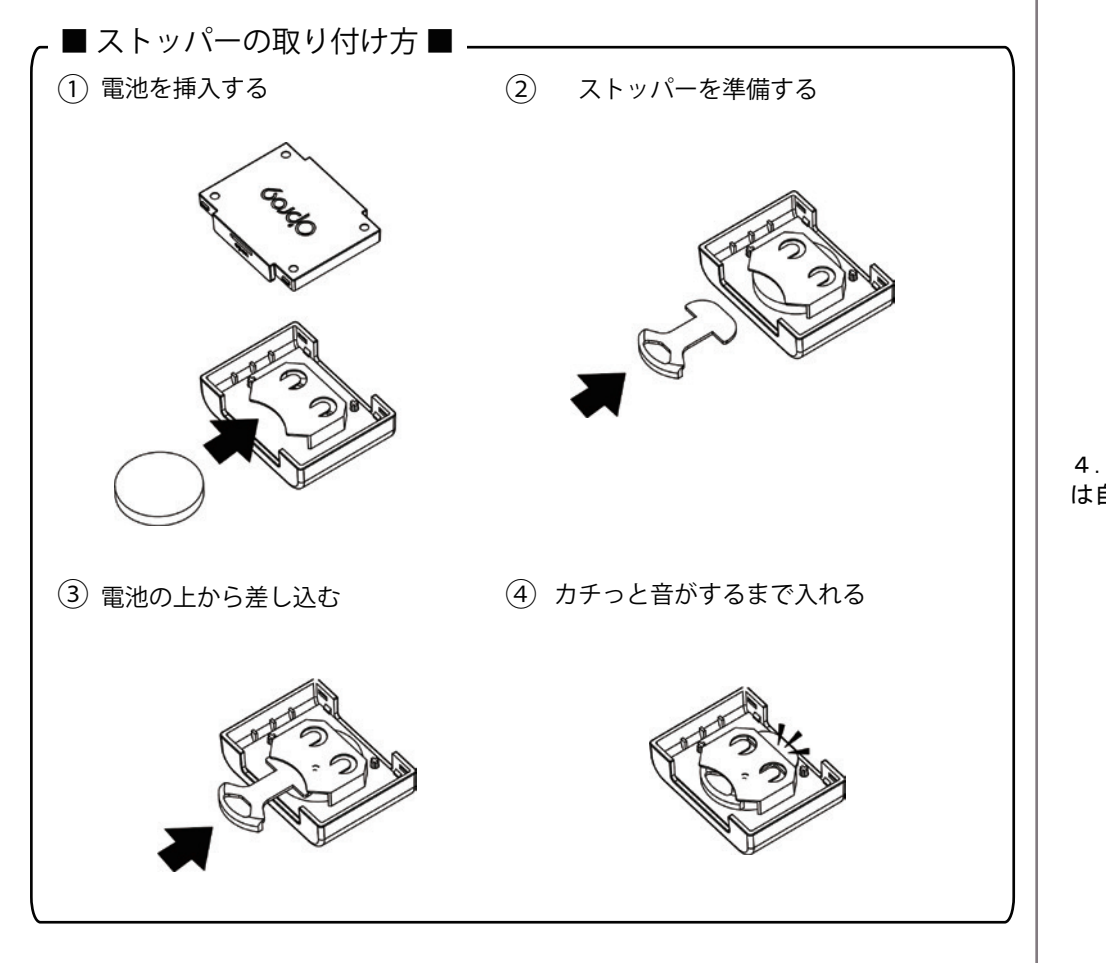

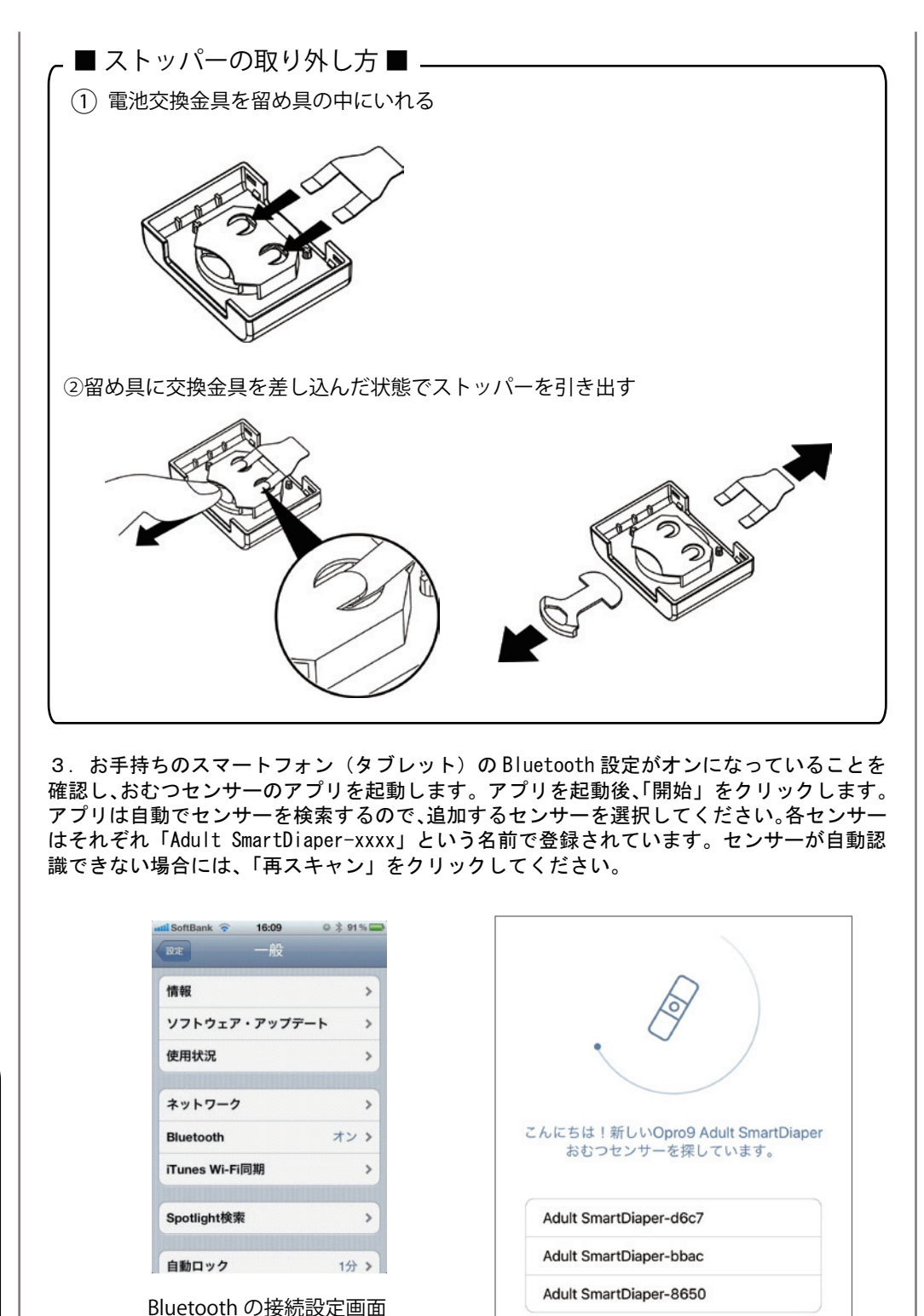

センサーの検索画面

4. センサーを選択後、装着者のお名前、性別、年齢を追加します(2回目以降は、アプリ は自動的にこのセンサーと接続しますので、改めて設定する必要はございません)。

(お使いの端末によって異なります)

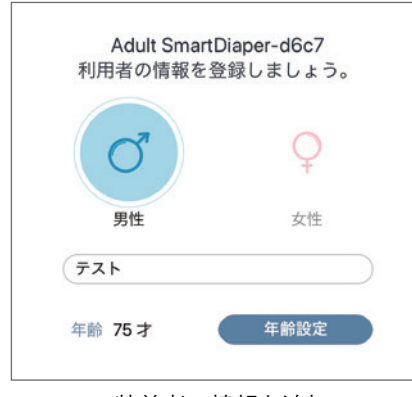

装着者の情報を追加

●「Adult SmartDiaper」使用方法

1. センサーをシリコンカバーの中に入れます(サイズは2種類ございます。しっかり装 着したい場合は大きいカバーを、装着時の違和感を軽減したい場合は小さいカバーをお使 いください)。使用していないカバーについては、紛失しないよう注意して保管しておい てください。シリコンカバーは、マジックテープでおむつに取り付けることができます。 カバーをおむつの上に置き、おむつに対してしっかりテープを押し付けてください。セン サーは、下図を参考におむつの濡れる位置に取り付けてください。濡れる位置には個人差 がありますので、ご使用になりながら、貼る位置を前後にずらしてセンサーが反応しやす い位置に調整してください。

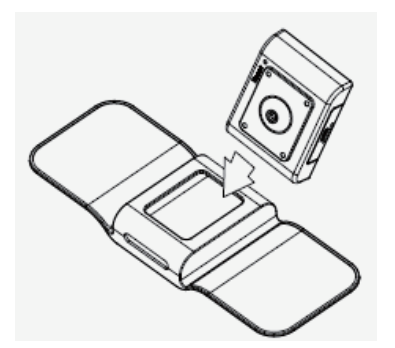

2. アプリのメイン画面に Bluetooth の接続状態がアイコンで表示されます。正しく接続 されている場合は青いアイコンが表示されますが、接続が切れている場合はアイコンがグ レーになりエラーメッセージが表示されます。メッセージが表示された場合は、お手持ち のスマートフォンの接続設定を確認してください。

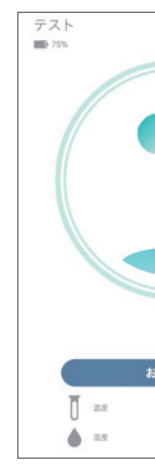

3. アプリがおむつセンサーを認識すると、センサー周囲の温度と湿度を自動で測定しま す。このとき測定した値が基準値となり、アプリ画面にグレーで表示されます。基準値の 計測を終えると、温度と湿度の値は青色に変化し、センサーが現在のおむつの状態を適切 に検出していることを示します。

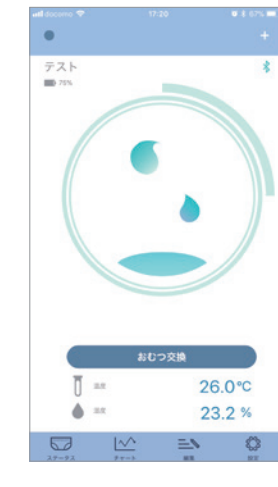

正常時 【レベル1】

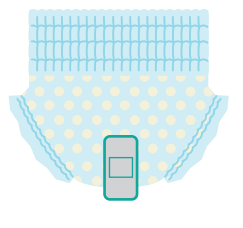

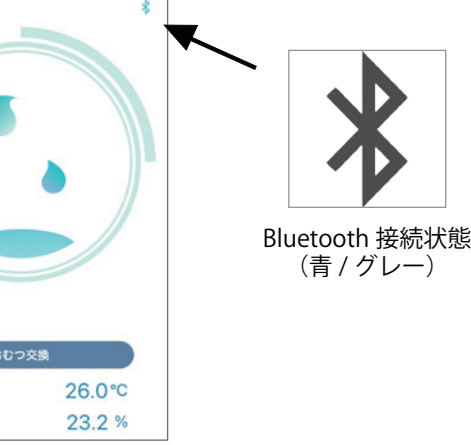

4. おむつセンサーは、温度と湿度をもとにおむつの状態を4段階で表示します。

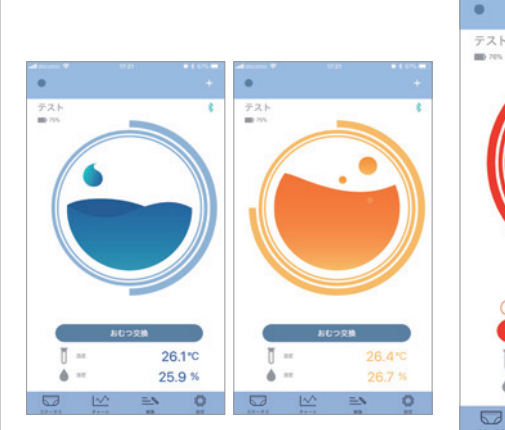

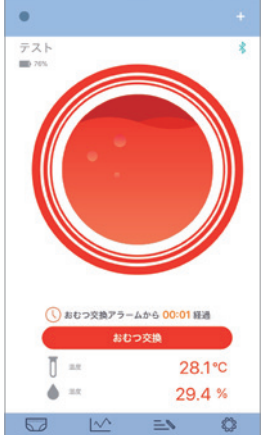

おしっこを検知 【レベル4】

5. レベル4に達すると、アプリはアラームを発して振動します(「設定」ページから変更 できます)。

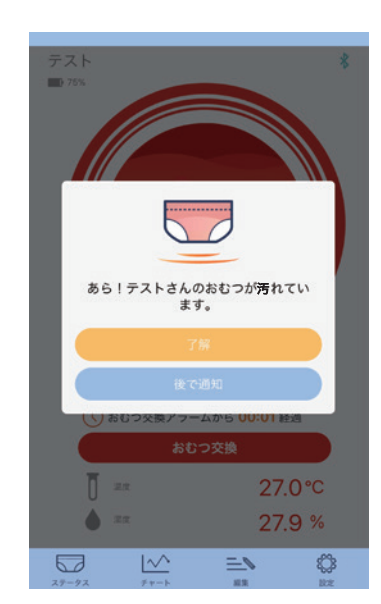

6. 濡れたおむつを交換した後、古いおむつからセンサーを取り外し、新しいおむつに付け 替えてください(古いおむつと一緒に捨てないようご注意ください)。

7. 交換が完了したら「おむつ交換」ボタンをタップしてください。交換が完了するとメイ ン画面に戻ります。センサーが周囲の温度と湿度を再測定しますので、温度と湿度の値がグ レーから青色に変化するまでお待ちください。

●「Adult SmartDiaper」個別設定

1. どの程度おむつが濡れたらアラームが鳴るのか、アプリで管理することができます。お しっこの量が少ない時でも知らせてほしい場合はバーの左側に、しっかり濡れてから知りた い場合は右側に設定ください。

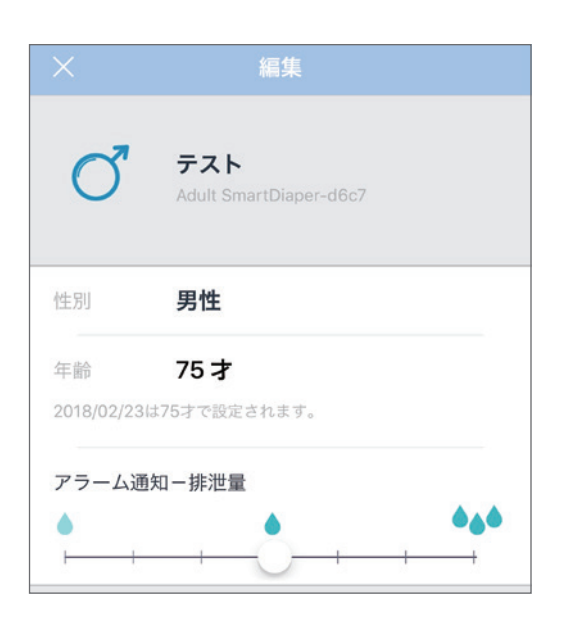

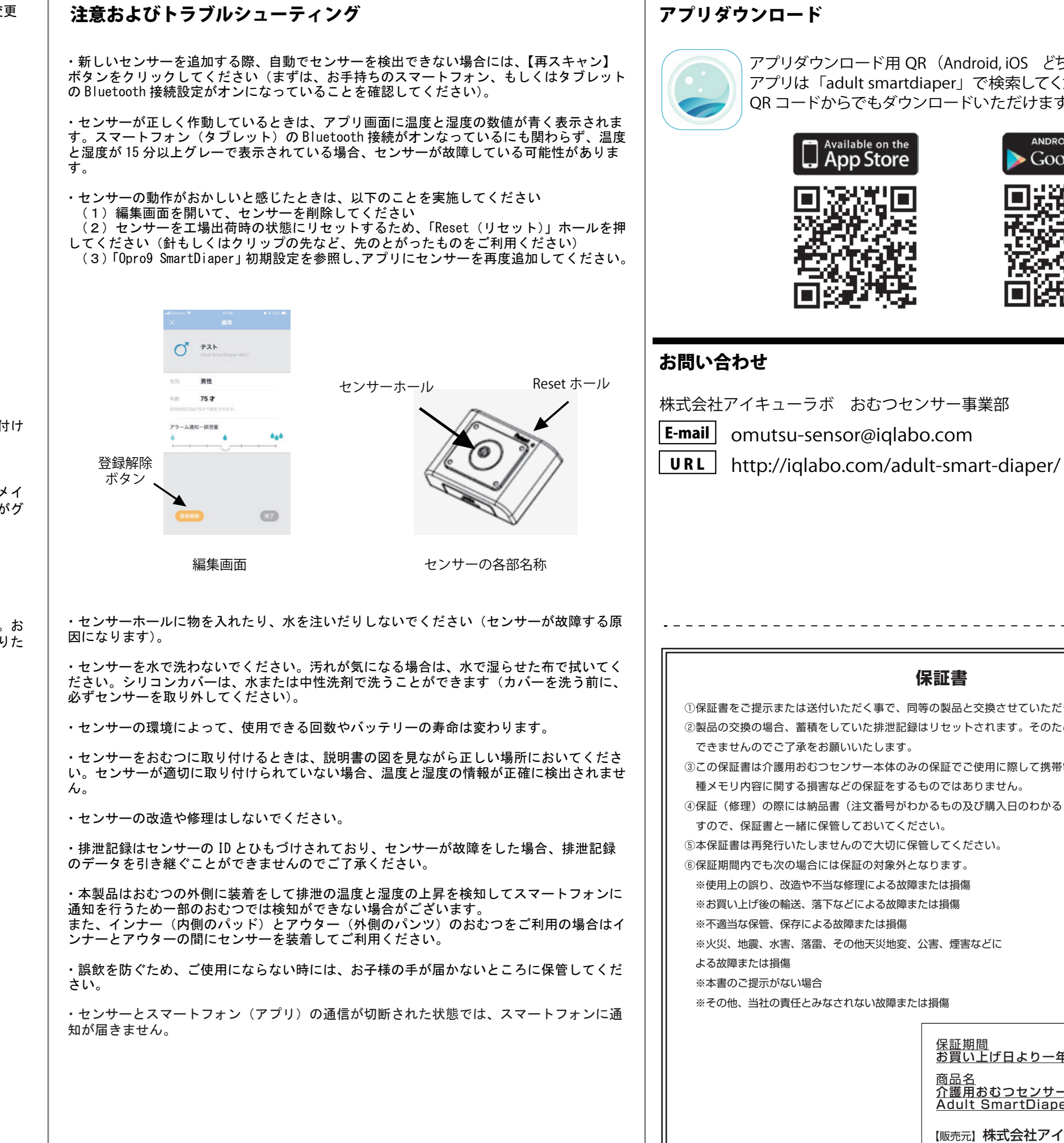

アプリダウンロード用 QR (Android, iOS どちらでもご利用いただけます) アプリは「adult smartdiaper」で検索してください。 QRコードからでもダウンロードいただけます。

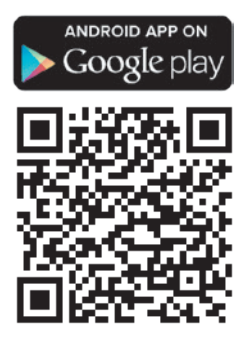

### 保証書

①保証書をご提示または送付いただく事で、同等の製品と交換させていただきます。

②製品の交換の場合、蓄積をしていた排泄記録はリセットされます。そのため、排泄記録の引き継ぎが

③この保証書は介護用おむつセンサー本体のみの保証でご使用に際して携帯電話、そのほかのデータ各

④保証(修理)の際には納品書(注文番号がわかるもの及び購入日のわかるレシート)が必要となりま

<u>保証期間</u> お買い上げ日より一年間 <u>介護用おむつセンサー</u> Adult SmartDiaper

(販売元)株式会社アイキューラボ TEL.052-269-3233 〒460-0011 愛知県名古屋市中区大須 3-30-40 万松寺ビル 10F